# INSTRUCTIONS TO APPLY FOR RADIOLOGICAL HEALTH LIMITED EXAM

Use the following link to access the online licensing system: https://dphregprograms.iowa.gov/PublicPortal/Iowa/IDPH/common/index.jsp

For assistance with finding a username or resetting a password, contact the OICO Help Desk: 515-281-5703 or 1-800-532-1174.

**These instructions assume you have already created an A&A account & set up your Profile Page**. If you have not created an account and set up your profile, go back to the IDPH Regulatory Programs - Permit to Practice Page and follow the "How to create an account" instructions.

NOTE: You must use either Google Chrome or Safari when applying online.

If you need assistance navigating the licensing portal after reviewing these instructions, contact the AMANDA Support Team: 1-855-824-4357.

# **STEP 1: SIGN IN WITH EXISTING ACCOUNT**

When you have signed in to the Public Portal, you should see your Profile page. Click Continue.

| Home                                   | Hass. Profile 5    | Hasse Profile Delate |                             |            |              | P104 10   |
|----------------------------------------|--------------------|----------------------|-----------------------------|------------|--------------|-----------|
| Sign Off                               | Date of Brits      |                      | A0067 A410102<br>13/24/1991 | 006        |              |           |
| Help                                   | Email Address      | 6                    | edperamend                  | sonslägne  |              |           |
|                                        | Preferred Adds     | 0941                 |                             | ~          |              |           |
| legistered User's Membership           | n Physical Address | n Dettailm           |                             | 100.00     | -010000      | 0.000000  |
|                                        | AFTN               |                      |                             | ⊂ styrt    | Dara Moirses | × .       |
|                                        | Street Number*1    | 09                   |                             | County:    | Paga 😽       |           |
|                                        | Street Prefix:     | North 🗠              |                             | State":    | lows         | ~         |
|                                        | Street Mame        | Oliver               |                             | Country:   | LIS          | 4         |
|                                        | Novel Typers       | Dave 😪               |                             | Zip Code*1 | 56789        |           |
|                                        | Street Direction:  | · · · ·              |                             | Phone 11:  | 8990903903   | Vebrk 🗸 🗸 |
|                                        | Unit Type:         | ¥                    |                             | Phone zi   |              | Home 🗸    |
| ant a Manufacturia for one i definite. | Unit Nambury       |                      |                             | Phone 3:   |              | ~         |

# **STEP 2: APPLY FOR A PERMIT**

You will be taken the My Programs page. Click Apply for a Program.

| Home > My Programs          | Dorol                                                     | hy Knight |
|-----------------------------|-----------------------------------------------------------|-----------|
| Home                        |                                                           |           |
| Public Search               |                                                           |           |
| My Profile                  |                                                           |           |
| New Company Registration    |                                                           |           |
| Apply for a Program         |                                                           |           |
| Sign Off                    |                                                           |           |
| Help                        |                                                           |           |
| Programs for Dorothy Knight |                                                           |           |
| License # Applicant Program | Status Issue Date Expiry Date City Details Online Service | s Renew   |

When you arrive at the following page: Select **Permit to Practice** as the **Program** and then select **Permit to Practice** for the **Program Detail**. Then click **Continue**.

| Home         | e > My Programs > Apply for Pr | ogram                      |                    |              |                                                        |
|--------------|--------------------------------|----------------------------|--------------------|--------------|--------------------------------------------------------|
| Hor          | ne                             | Apply for Program          |                    |              |                                                        |
| Ci           | - 0#                           | Program:                   | Permit To Practice | V            |                                                        |
| Sigi         | nom                            | Program Detail:            | Permit to Practice | •            |                                                        |
| Help         | p                              | Cancel                     |                    |              | Continue                                               |
|              | sage will appear               | Click <b>OK</b> to continu | e with the         | Message from | re you sure you really want to apply for this program? |
| application. | saye win appear.               |                            |                    | 1            | OK Cancel                                              |

## **STEP 3: APPLICATION FORM**

You will now be directed to the Permit to Practice Application page.

- On this Application Form, you will need to complete all required information for each of the fields.
- Fields with Asterisks or highlighted in a pink color must be completed before you can move ٠ to the next screen in the Application Process.
- Please enter the information in the non-required fields to assist us in reviewing your application. •

Click the Orange arrows to expand an individual field, or click **Expand All** to view all information fields in a section.

| Application Form             | Expand All         |
|------------------------------|--------------------|
| Affirmation                  |                    |
| DPH Reference                |                    |
| Application Form Details     | Expand All         |
| Classifications              |                    |
| Continuing Education Details |                    |
| Attachment                   |                    |
| Attachment Description       |                    |
|                              | Add New Attachment |

# **STEP 4: AFFIRMATION**

#### All questions in this section are required.

If you answer Yes to any of the Affirmation questions, provide a brief description of all relevant activities into the text box provided below. Additional details can be provided in an attachment if necessary.

(See Step 8 for instruction on how to add attachments.)

| ÷ | Affirmation                                                                                                    |       |      |
|---|----------------------------------------------------------------------------------------------------|-------|------|
|   | Do you have a medical condition, which in any<br>way currently impairs or limits your ability to<br>perform the duties of this profession? Medical<br>Condition: means any physiological, mental, or<br>psychological condition, impairment, or<br>disorder, including drug addiction and<br>alcoholism. * | © Yes | ® No |
|   | If yes, provide a description of your condition<br>and submit a letter from a physician stating how<br>your condition will affect your ability to perform<br>the duties of this profession.                                                                                                    |       |      |
|   | Have you, within the past 5 years, engaged in<br>the illegal or improper use of drugs or other<br>chemical substances? *                                                                                                    | © Yes | No   |
|   | If yes, provide a statement and a copy of<br>relevant documentation including records from a<br>physician or treatment program.                                                                                                    |       |      |
|   | Have you ever been convicted of, or entered a<br>plea of no contest to a misdemeanor or felony<br>crime? (Other than minor traffic violations with<br>fines under \$250). You must answer YES, if the<br>court expunged the matter or the court deferred<br>judgment.) •                                   | © Yes | ® No |
|   | If yes, include the date, location, charging<br>orders, court disposition, and current status<br>(i.e. probation) for each charge.                                                                                                    |       | ]    |

#### **STEP 5: IDPH REFERENCE**

IF YOU ARE APPLYING FOR THE FIRST TIME: Click No.

<u>IF YOU HAVE PREVIOUSLY HELD A PERMIT</u>: Click **Yes** and then provide your previous permit number in the text box to the right. (If you do not know your number, enter '0' instead.)

| <ul> <li>IDPH Reference</li> </ul>                                                                        |            |
|----------------------------------------------------------------------------------------------------|------------|
| Have you ever held an lowa license under<br>certification, registration, or permit for this<br>program? * | © Yes ● No |
| If yes, please provide previous number.                                                                   |            |
|                                                                                                    |            |

## **STEP 6: CLASSIFICATIONS**

Click **Add** to add each exam type you wish to apply for. Under **Type of Permit** select the **Limited Exam Candidate** from the list. Under Type of Limited, make a selection. Under **Action Reguested** select "Add Classification."

Click Save once you have added all your Classifications.

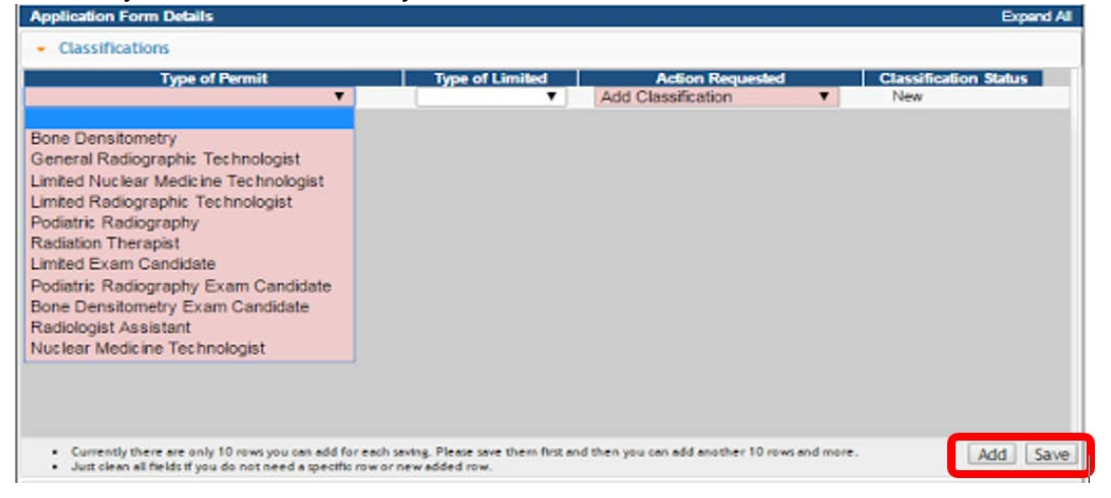

# **STEP 7: CONTINUING EDUCATION DETAILS (CEUs)**

CEU information is not required for Exam Candidates.

| Continuing Education I | Details    |                 |               |                   |       |
|------------------------|------------|-----------------|---------------|-------------------|-------|
| Education Facility     | Class Name | Con Ed Required | Biennium Date | Course Start Date | Cours |

# **STEP 8: ADDING ATTACHMENTS**

To add any required documentation, you will need to click the **Add New Attachment** button at the very end of the application form.

#### Skip this step if you do not have any attachments to add.

First, click "Add New Attachment."

| Attachment<br>Attachment Description                                                                                                    | Add New Attachment                                                                                                    |
|----------------------------------------------------------------------------------------------------|----------------------------------------------------------------------------------------------------|
| Attachment<br>Attachment Description<br>Type: Description: Choo                                                                                                    | Se File No file chosen                                                                                                    |
| <ul> <li>Click to select the Type of attachment and Select<br/>one of the following from the list:</li> <li>Enter a description of the file, and then Click<br/>Choose File</li> <li>This will open your file explorer. Navigate to where<br/>the document you want to attach is located on your<br/>computer.</li> <li>Double click the document to attach it.</li> </ul> | Accred/Auth.Certificate<br>Court Documents<br>Crystal Report<br>Clic<br>Industrial Radiography Card<br>License<br>MQSA Certificate<br>the Non-Iowa Permit/Certification/Registration<br>app<br>Photo<br>Physician Records<br>Proof of Certification<br>RADI Id Wallet Card<br>Radiation Shielding Plan<br>RAMP License<br>Signature |

| Attachment                       |                         |             |              |
|----------------------------------|-------------------------|-------------|--------------|
| Attachment Description           |                         |             |              |
| Type: Court Docun * Description: | Release from Pprobation | Choose File | summary.docx |

Continue this process for each document needing to be attached.

**NOTE:** If you attach a document in error, <u>it cannot be removed by you</u>. You will need to contact the IDPH Program staff to have it removed.

If you need to gather information, or add additional documentation, you can leave the application webpage and return later to complete or continue.

#### DO NOT CLICK CANCEL - this will void your entire application.

You must attach all supporting information before paying the registration fee or your application could be delayed or denied.

#### WHEN ALL SECTIONS OF THE FORM ARE COMPLETE, CLICK CONTINUE.

When you click **Continue**, a pop-up message will appear.

Click **OK** to proceed to the next page.

| Message from webpage |                                               | X |
|----------------------|-----------------------------------------------|---|
| Are you sure you     | u really want to submit all application form? |   |
|                      | OK Cancel                                     | - |

### **STEP 9: APPLICATION FORM SUPPLEMENTAL – PART 1**

You will now be taken to the **Application Form Supplemental** page. Click the Orange arrows to expand an individual field, or click **Expand All** to view all information fields in a section.

Click the **Add** button to add the required Employer information and click **Save**. Add any Out of State Licensing information if applicable. After completing all the required fields, click **Save**.

|                                                                 |             | Contact First                         | Name                                | Contact Last Name                                | Contact Phone          | Number           | Contact Email Address                 | *              |
|-----------------------------------------------------------------|-------------|---------------------------------------|-------------------------------------|--------------------------------------------------|------------------------|------------------|---------------------------------------|----------------|
|                                                                 | •           |                                       |                                     |                                                  |                        |                  |                                       |                |
|                                                                 |             |                                       |                                     | _                                                |                        |                  |                                       |                |
|                                                                 |             |                                       |                                     |                                                  |                        |                  | C                                     | -              |
| <ul> <li>Currently there</li> <li>Just clean all fit</li> </ul> | e are only  | 10 rows you can a<br>do not need a so | dd for each say                     | ving. Please save them first an<br>ew added row. | d then you can add and | ther 10 rows an  | d more.                               | Add Sa         |
|                                                                 |             |                                       |                                     |                                                  |                        |                  |                                       |                |
| Out of State I                                                  | license     | 5                                     |                                     |                                                  |                        |                  |                                       |                |
| State of Iss                                                    | uance       |                                       | Type of                             | License                                          | License Numbe          |                  | License Expiration                    | Date           |
|                                                                 |             | 1000                                  |                                     |                                                  |                        |                  |                                       |                |
|                                                                 |             |                                       |                                     |                                                  |                        |                  | · · · · · · · · · · · · · · · · · · · | and the second |
|                                                                 | e are only  | 10 rows you can a<br>do not need a so | dd for each say<br>eatlic row or na | ving. Please save them first an<br>ew added row. | d then you can add and | ther 10 rows and | d more.                               | Add Sa         |
| Currently there     Just clean all fit                          | elds of you | and the state of a she                | a anne ra martina                   |                                                  |                        |                  |                                       |                |
| Currently there     Just clean all fe     chment                | elds If you |                                       |                                     |                                                  |                        |                  |                                       |                |

elpdphtest.iowa.gov says:

Are you sure you really want to submit all application form?

ОК

When all sections are complete, click the **Continue** button.

When you click **Continue**, a pop-up message will appear. Click **OK**.

### **STEP 10: APPLICATION FORM SUPPLEMENTAL – PART 2**

Click **Expand All** and provide any training information you may have – this section is not required. Click **Continue** when finished.

| IDPH REGULATORY F<br>Radiological Health<br>Permit to Practice | PROGRAMS                                |                    |
|----------------------------------------------------------------|-----------------------------------------|--------------------|
| Home > My Programs > Apply for Program > Application           | Form > Application Form Supplemental    |                    |
| Home                                                           | Permit To Practice - Permit to Practice |                    |
| Sian Off                                                       | Applicant                               |                    |
| Help                                                           |                                         |                    |
| Process Description - Limited Exam Candidate -                 |                                         | Collapse All       |
| <ul> <li>Ungrouped</li> </ul>                                  |                                         |                    |
| Training Schoo                                                 | t                                       |                    |
| Attachment                                                     |                                         |                    |
| Attachment Description                                         |                                         |                    |
|                                                                | Cancel Continue                         | Add New Attachment |

×

Cancel

### **STEP 11: TERMS AND CONDITIONS**

Read the **Terms and Conditions** page. If you agree, check the Box next to <u>I agree with the terms and</u> <u>conditions</u>. Click **Continue**.

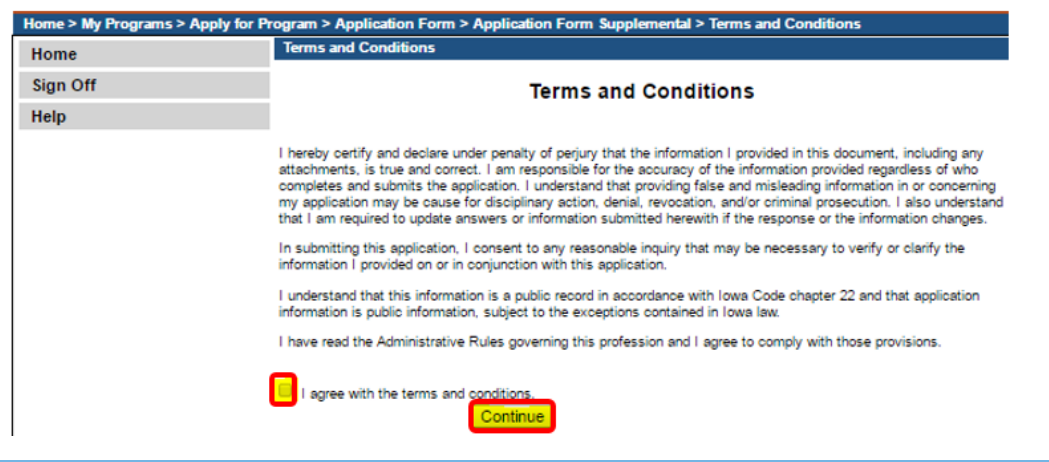

#### **STEP 12: PAYMENT**

Payment for the Limited Radiography Exam will be made directly to the ARRT, the provider of the Limited Radiography Exam. Once the application has been approved by the IDPH the applicants information will be registered with the ARRT and a letter explaining the process to pay for the exam will be sent to the applicant.